Como se pode montar uma avaliação comportamental que permita, a partir da cultura de minha empresa, saber quais são os valores e competências para a geração de resultados em cada cargo?

Dispondo de uma lista abrangente do maior número possível de valores e competências comportamentais, já com um questionário organizado, mas que permita ser adaptado as características da cultura da organização (Matriz de Percepção de Valore e Competências)

Questionando as variáveis chaves na mudança de comportamento dos colaboradores

Dispondo de uma ferramenta que relacione o requerido pela empresa, uma auto-avaliação e o interesse de mudanças de cada avaliado

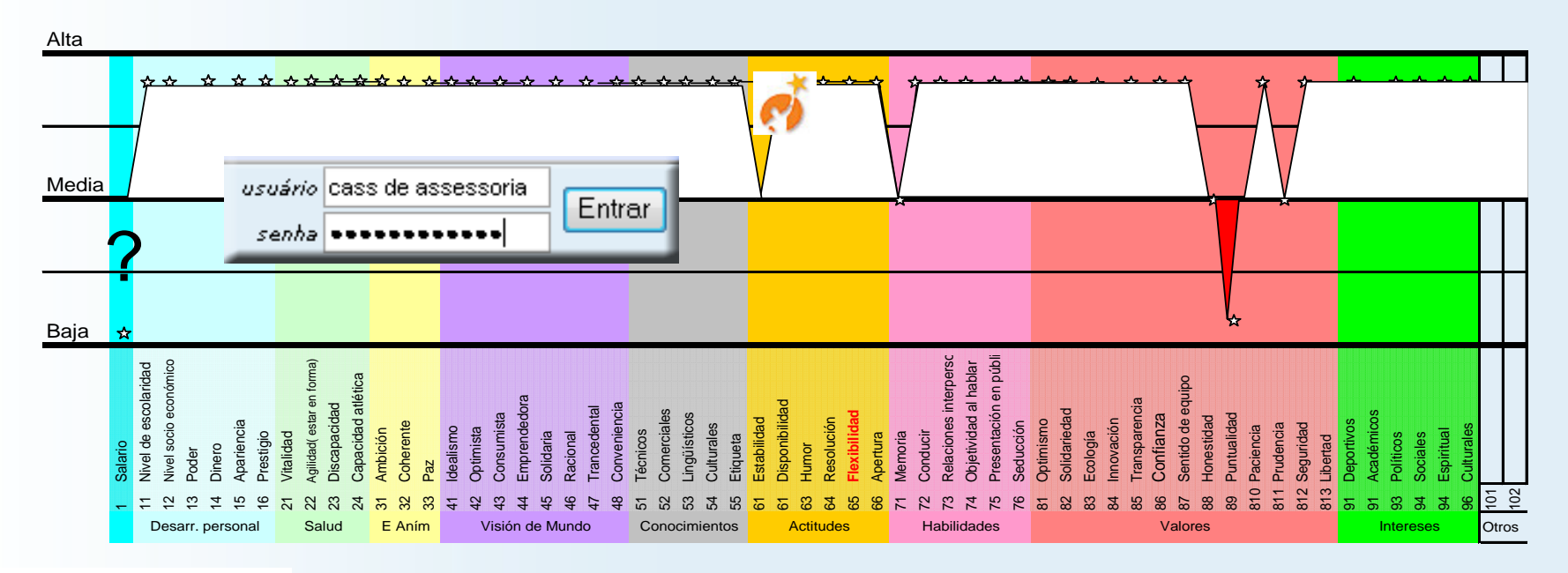

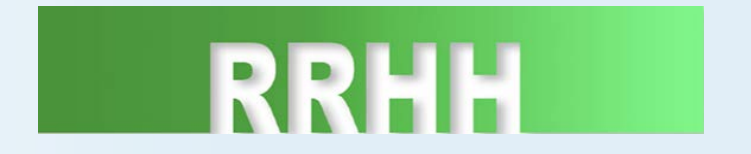

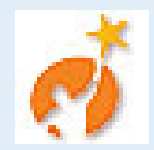

### Matriz de avaliação da percepção de valor das competências

|                 | Salario                   |  |  |
|-----------------|---------------------------|--|--|
|                 | Nivel de escolaridad      |  |  |
|                 | Nivel socio económico     |  |  |
| Docarr porconal | Poder                     |  |  |
| Desan. persona  | Dinero                    |  |  |
|                 | Apariencia                |  |  |
|                 | Prestigio                 |  |  |
|                 | Vitalidad                 |  |  |
| Solud           | Agilidad( estar en forma) |  |  |
| Saluu           | Discapacidad              |  |  |
|                 | Capacidad atlética        |  |  |
|                 | Ambición                  |  |  |
| E Aním          | Coherente                 |  |  |
|                 | Paz                       |  |  |
|                 | Idealismo                 |  |  |
|                 | Optimista                 |  |  |
|                 | Consumista                |  |  |
| Visión de Mundo | Emprendedora              |  |  |
|                 | Solidaria                 |  |  |
|                 | Racional                  |  |  |
|                 | Trancedental              |  |  |
|                 | Conveniencia              |  |  |
|                 | Técnicos                  |  |  |
|                 | Comerciales               |  |  |
| Conocimientos   | Lingüísticos              |  |  |
|                 | Culturales                |  |  |
|                 | Etiqueta                  |  |  |
|                 | Estabilidad               |  |  |
|                 | Disponibilidad            |  |  |
| Actitudos       | Humor                     |  |  |
| Actitudes       | Resolución                |  |  |
|                 | Flexibilidad              |  |  |
|                 | Apertura                  |  |  |

|             | Memoria                    |  |  |  |
|-------------|----------------------------|--|--|--|
|             | Conducir                   |  |  |  |
| Habilidadaa | Relaciones interpersonales |  |  |  |
| nabilidades | Objetividad al hablar      |  |  |  |
|             | Presentación en público    |  |  |  |
|             | Seducción                  |  |  |  |
|             | Optimismo                  |  |  |  |
|             | Solidariedad               |  |  |  |
|             | Ecología                   |  |  |  |
|             | Innovación                 |  |  |  |
|             | Transparencia              |  |  |  |
|             | Confiabilidad              |  |  |  |
| Valores     | Sentido de equipo          |  |  |  |
|             | Honestidad                 |  |  |  |
|             | Puntualidad                |  |  |  |
|             | Paciencia                  |  |  |  |
|             | Prudencia                  |  |  |  |
|             | Seguridad                  |  |  |  |
|             | Libertad                   |  |  |  |
|             | Deportivos                 |  |  |  |
|             | Académicos                 |  |  |  |
| Intereses   | Políticos                  |  |  |  |
| Intereses   | Sociales                   |  |  |  |
|             | Espiritual                 |  |  |  |
|             | Culturales                 |  |  |  |
|             |                            |  |  |  |
|             |                            |  |  |  |
| Otros       |                            |  |  |  |
| 000         |                            |  |  |  |
|             |                            |  |  |  |
|             |                            |  |  |  |

Existem ferramentas para ajudarnos a avaliar as competências de uma pessoa, seu nível de consciência e sua motivação para mudar

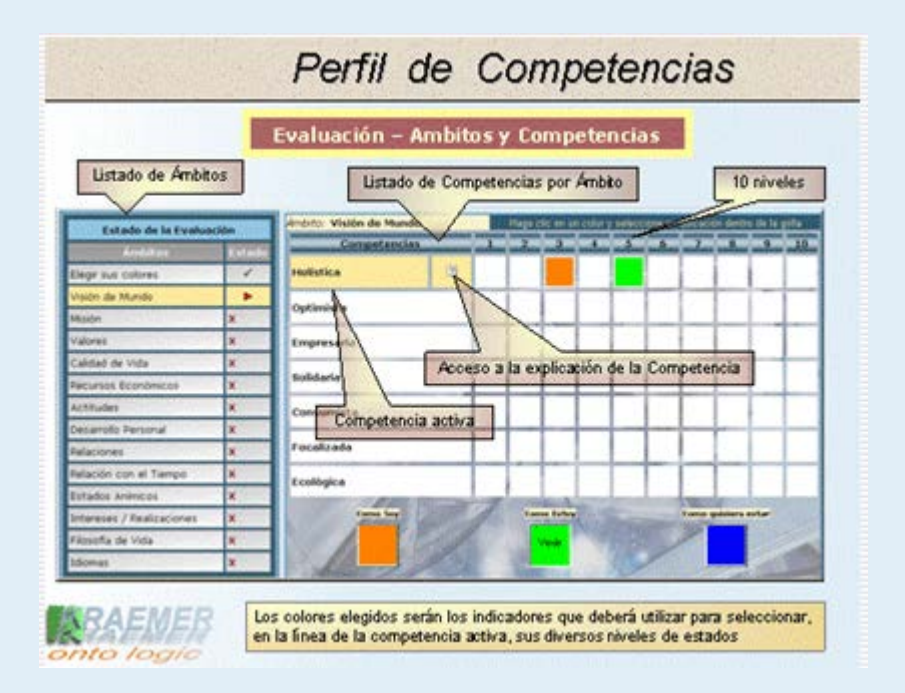

### www.kraemerykraemer.com

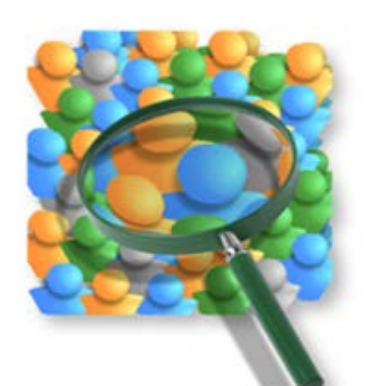

| usuário | cass de assessoria | Entrar |
|---------|--------------------|--------|
| senha   | •••••              |        |

#### O que eu gostaria de saber ao recrutar uma pessoa ou investir num colaborador de minha empresa?

- 1. Se é a pessoa mais adequada para o cargo entre os recursos humanos disponíveis
- 2. Se seus valores pessoais se alinham com os da empresa
- 3. Se é uma pessoa que possui as competências necessárias para o cargo que ocupa ou ocupará
- 4. Se é uma pessoa que tem potencial para dar retorno aos investimentos que sejam feitos na mesma
- 5. Se é uma pessoa consciente de suas competências e do lhe que falta desenvolver
- 6. Se é uma pessoa que age de forma coerente
- 7. Se é uma pessoa auto motivada para alcançar os objetivos da empresa
- 8. Se é uma pessoa capaz de gerar resultados a curto, médio e longo prazo
- 9. Se é uma pessoa que aglutina e gera sentido de equipe
- 10. Se é uma pessoa que gosta de desafios e tem capacidade para liderar a equipe

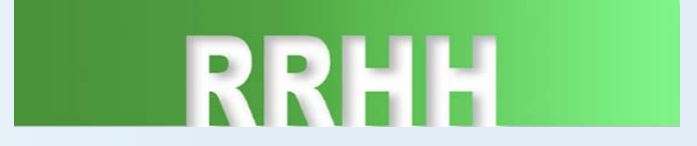

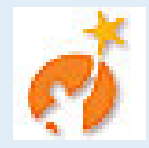

| usuário | cass de assessoria | Entrar |
|---------|--------------------|--------|
| senha   | •••••              |        |

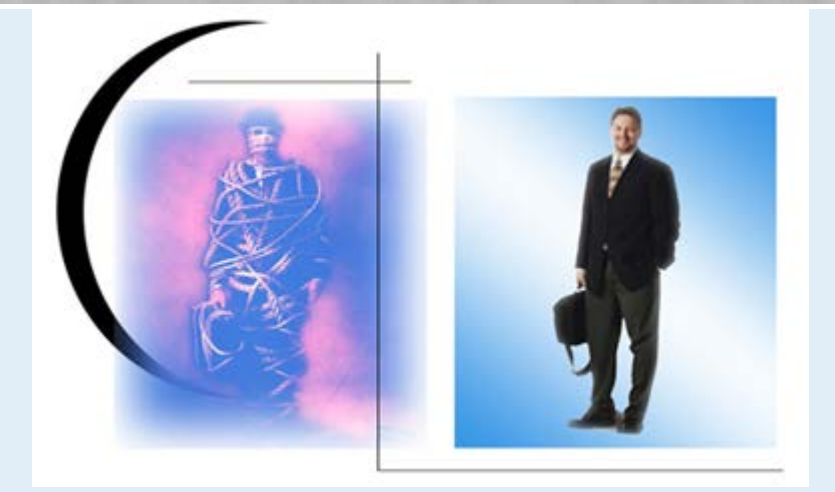

Respostas a estas perguntas e muitas outras é o que oferece com rapidez, economia e precisão a Ferramenta Perfil de Valores e Competências a partir da incorporação das seguintes metodologias:

Auto avaliação: A mais crítica das avaliações é a auto avaliação

Customização: Uma avaliação é sempre relativa a determinado contexto

Informatização: A imparcialidade ao se tratar temas subjetivos se alcança ao dar as formas mais objetivas a avaliação

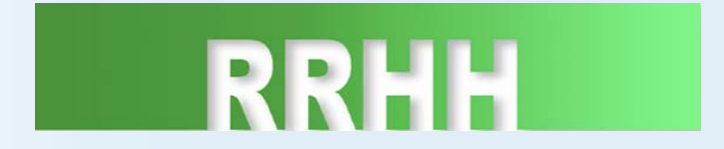

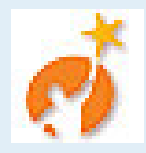

| Por avaliação | Avaliação               |                                   |   |        |
|---------------|-------------------------|-----------------------------------|---|--------|
|               | Perfil de Capacitação   | por <b>Pessoas</b>                | œ |        |
|               |                         | por Valores e Competências        | 0 |        |
|               | Perfil de Classificação | por <b>Respostas</b>              | 0 |        |
|               |                         | por <b>Como sou</b>               | 0 |        |
|               |                         | por <b>Como estou</b>             | 0 | Entrar |
| Listas        |                         | por <b>Como gostaria de estar</b> | 0 |        |
|               | Perfil de Consciência   | por <b>Como sou</b>               | 0 |        |
|               |                         | por <b>Como estou</b>             | 0 |        |
|               |                         | por <b>Como gostaria de estar</b> | 0 |        |
|               | Perfil de Motivação     | por <b>Pessoa</b>                 | 0 |        |
|               |                         | por Valores e Competências        | 0 |        |
|               |                         |                                   |   |        |
|               | Gráfico comparativo     |                                   | 0 |        |

### Processo de avaliação

#### Escolha dos botões coloridos

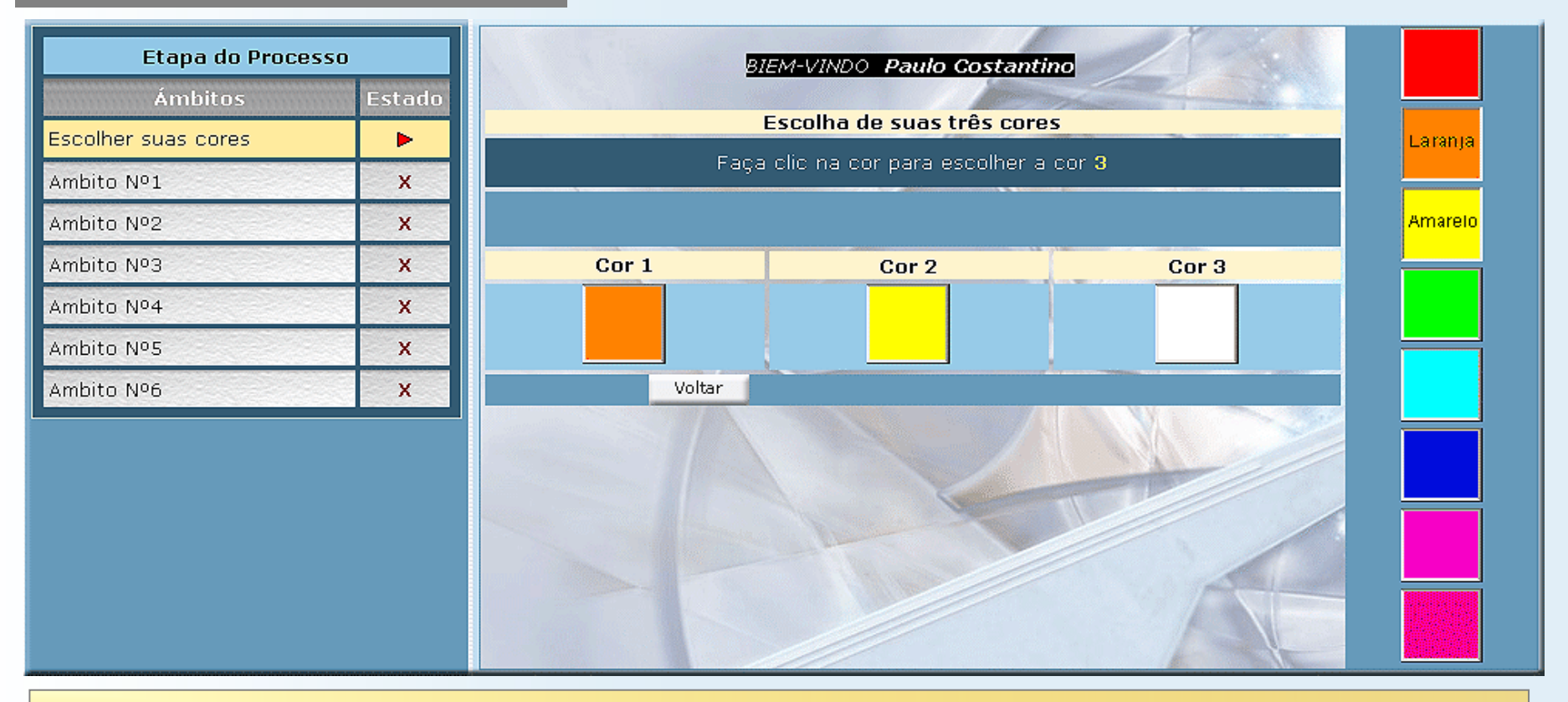

Primeiro o participante deve escolher três cores que o representarão em toda a avaliação. Ao escolher a terceira cor o sistema passa automaticamente ao questionário

#### Processo da avaliação

Localização dos botões coloridos

Definidas as cores esta informação é armazenada na base de dados e automaticamente muda para o questionário da próxima Competência dentro do Âmbito ativo. Se já foram completadas todas as respostas das competências de um Âmbito, o sistema passa para o seguinte Âmbito.

Quando a última Competência do último Âmbito é completada, o sistema da por terminada a avaliação deste participante.

Em todo o momento, o participante tem acesso a sua seleçao de cores para cada Competência de cada Âmbito já respondida, mas não poderá ver nem o resultado do questionário nem o nível determinado pelo Administrador como o ideal.

Quando todos los participantes tiverem finalizadas suas respostas, o sistema dará por terminada a Avaliação.

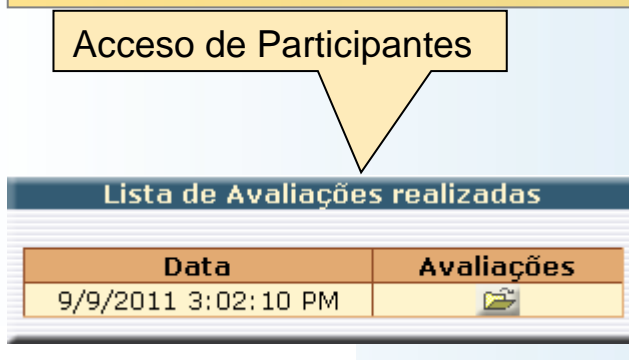

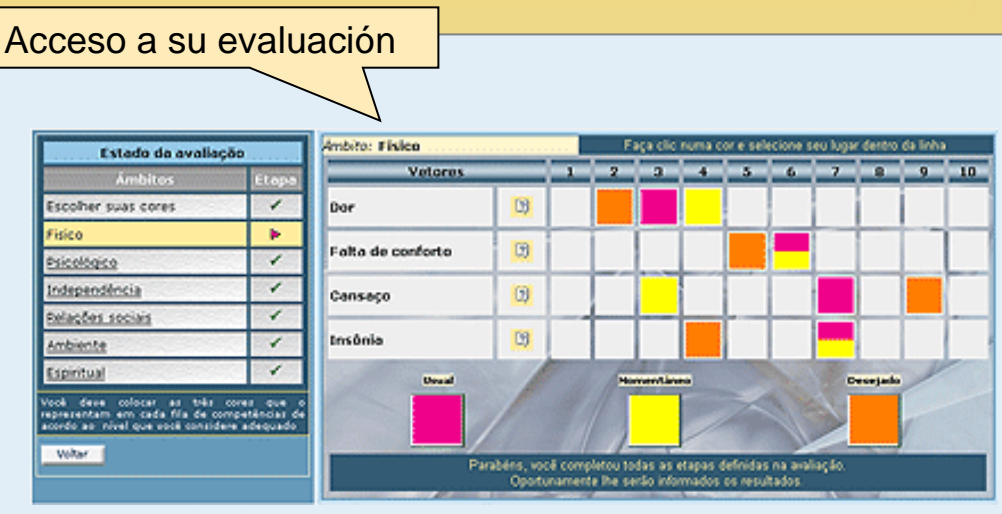

#### Funções do Painel de Administração

#### Estatísticas

Interpretação dos indicadores na avaliação

As tabelas das estatísticas brindam uma análise numérica e posicionam e classificam os participantes ao relacionar suas respostas ao requerido pela empresa e aos níveis objetivamente colocados pelo participante quando lhe foi pedido posicionar-se, em relação a cada competência (como ele se sentia no momento, como ele acreditava que era normalmente e como gostaria de ser).

| Lista de Etapas     |        | Ambito: Fisico    |     |         |    |     |     |                 |          |      |
|---------------------|--------|-------------------|-----|---------|----|-----|-----|-----------------|----------|------|
| Cores e Ámbites     | Estado | Vetores           | 1   | 2 3     | 4  | - 5 | - 0 | 7 0             | 9        | 10   |
| Escolher suas cores | 1      | Dor               | 2   |         |    |     |     |                 |          |      |
| Fisico              | - P    |                   |     |         |    |     | _   |                 |          |      |
| Psicológico         | 1      | Falta de conforto | 1   |         |    | ?   |     |                 |          |      |
| Independência       | 1      | Cantanan          | 1   |         |    |     |     |                 |          | 122  |
| Relações sociais    | 1      | Guilsaço          |     |         |    |     |     |                 |          |      |
| Ambiente            | 1      | Insônia           | ?   |         |    |     |     |                 |          |      |
| Espiritual          | 1      | COLUMN TWO IS NOT | 100 | S. Anna |    |     | -   |                 | 1        |      |
| Volter              |        | Unual             |     | Horsent |    |     |     | Constado        | للمعتدين |      |
|                     |        |                   |     |         | 1  |     | The |                 | City.    |      |
|                     |        |                   |     |         | V. |     | 11  | Constant of the |          | 5.01 |

Resultado do questionário, vincula ao nivel alcançado pelas respostas

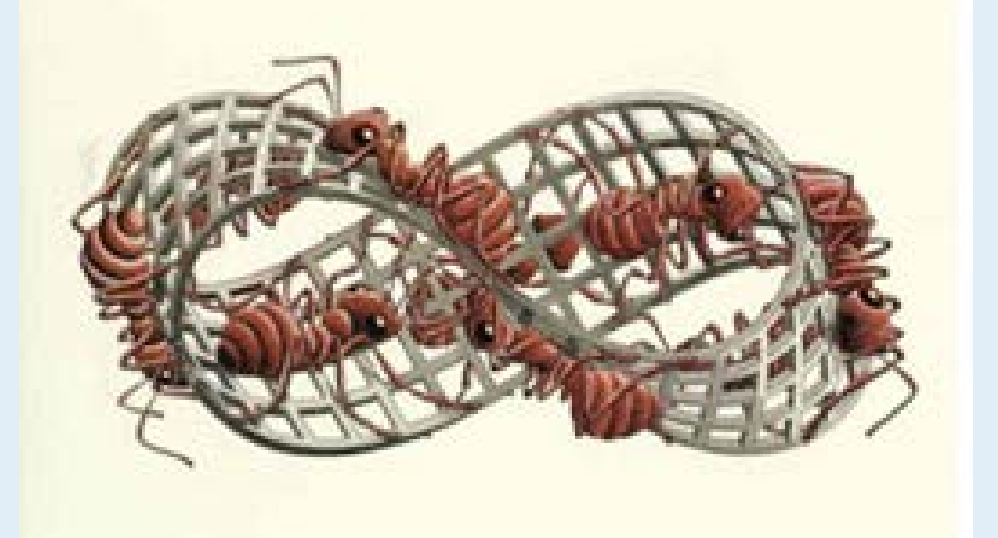

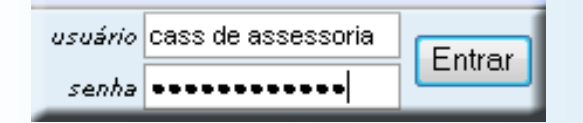

O Administrador da empresa tem ao seu dispor um sistema completo para a geração e customização e administração dos resultados das avaliações

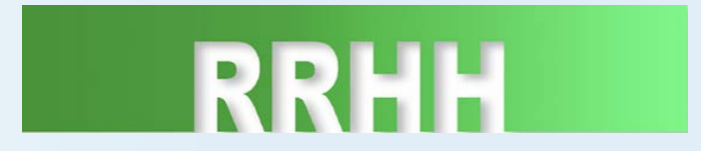

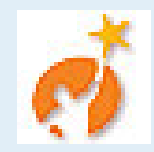

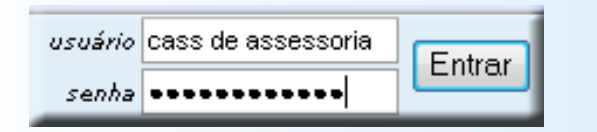

O Administrador da empresa ingressa ao Sistema através do nome e senha fornecidos pelo consultor.

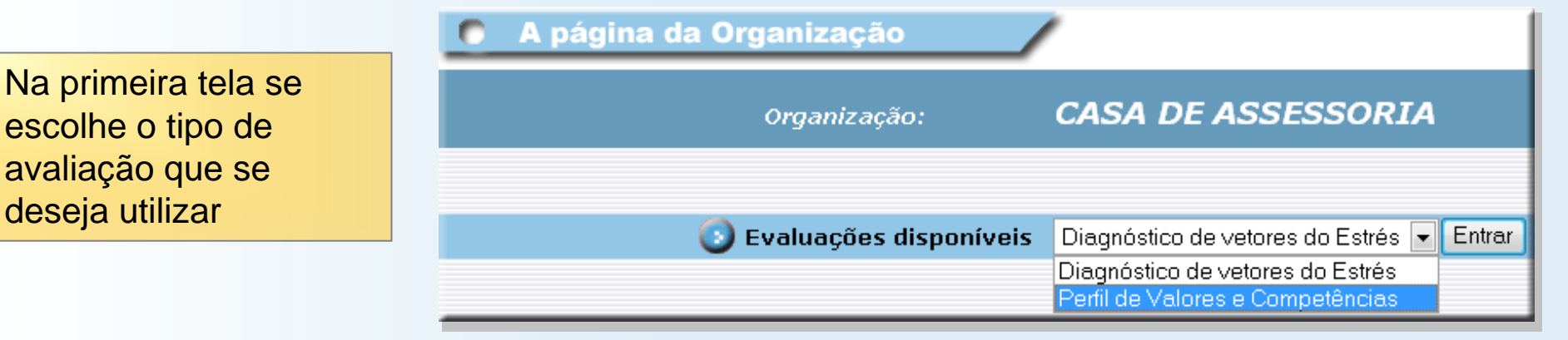

#### Depois de escolhido o tipo de avaliação se ingressa ao **Painel de Administração** correspondente

| Cargo / Planilha                                   |                                                            |                                                                                                    |                                                                                              |        |
|----------------------------------------------------|------------------------------------------------------------|----------------------------------------------------------------------------------------------------|----------------------------------------------------------------------------------------------|--------|
| selecione uma planilha (<br>uma nova desde o icone | do listado e faça clic em "Escolher" o<br>2.               | u crie                                                                                                    |                                                                                              |        |
| Esc                                                | colher                                                     | 1                                                                                                    |                                                                                              |        |
| O Adicionar par                                    | ticipantes a uma avaliação<br>articinantes                 |                                                                                                    |                                                                                              | Entrar |
| 0760200. <u>10</u> pt                              | er cocopierozeb                                            |                                                                                                    |                                                                                              |        |
| 💿 Estado das av                                    | valiações ativas                                           |                                                                                                    |                                                                                              |        |
| Estatísticas                                       |                                                            |                                                                                                    |                                                                                              |        |
| Por avaliação                                      | Avalia                                                     | rção▼                                                                                                    |                                                                                              |        |
|                                                    | Perfil de Capaci                                           | tação por Pesso                                                                                                    |                                                                                              |        |
|                                                    |                                                            |                                                                                                    | as 🧕                                                                                         |        |
|                                                    |                                                            | por Valores e Competênci                                                                                                    | as o<br>as O                                                                                 |        |
|                                                    | Perfil de Classifie                                        | por Valores e Competênci<br>cação por Respost                                                                                                    | as o<br>as o<br>as o                                                                         |        |
|                                                    | Perfil de Classifi                                         | por Valores e Competênci.<br>cação por Respost<br>por Como se<br>por Como est                                                                                                    | as o<br>as O<br>as O<br>ou O                                                                 | Entrar |
| Listas                                             | Perfil de Classifie                                        | por Valores e Competência<br>cação por Resposta<br>por Como se<br>por Como este<br>por Como este                                                                                                    | as o<br>as O<br>as O<br>ou O<br>ou O<br>ar O                                                 | Entrar |
| Listas                                             | Perfil de Classific<br>Perfil de Consci                    | por Valores e Competência<br>cação por Respost<br>por Como se<br>por Como este<br>por Como gostaria de est<br>iência por Como se                                                                         | as o<br>as O<br>as O<br>ou O<br>ou O<br>ar O<br>ou O                                         | Entrar |
| Listas                                             | Perfil de Classific<br>Perfil de Consci                    | por Valores e Competência<br>cação por Resposta<br>por Como se<br>por Como este<br>por Como gostaria de est<br>iência por Como se<br>por Como este                                                       | as o<br>as o<br>ou o<br>ou o<br>car o<br>ou o<br>ou o                                        | Entrar |
| Listas                                             | Perfil de Classific<br>Perfil de Consci                    | por Valores e Competência<br>por Valores e Competência<br>por Como se<br>por Como gostaria de est<br>por Como gostaria de est<br>por Como este<br>por Como gostaria de est                               | as o<br>as o<br>ou o<br>ou o<br>ou o<br>ou o<br>ou o<br>ou o<br>ou o<br>o                    | Entrar |
| Listas                                             | Perfil de Classific<br>Perfil de Consci<br>Perfil de Motiv | por Valores e Competência<br>por Valores e Competência<br>por Como se<br>por Como gostaria de est<br>por Como gostaria de est<br>por Como gostaria de est<br>por Como gostaria de est<br>vação por Pesse | as o<br>as o<br>ou o<br>ou o<br>ar o<br>ou o<br>ou o<br>ou o<br>ar o<br>ou o<br>ou o<br>ou o | Entrar |

#### Funções do Painel de Administração

Grupos

Os Grupos são as listas de pessoas que participarão nas avaliações.

Os Grupos podem ter um número indefinido de integrantes.

Tampouco existe limite para a quantidade de Grupos. Estes podem ser criados para cada avaliação de acordo com as necessidades do momento ou podem participar em diferentes avaliações.

Desde o painel puede se escolhe um novo grupo ou se pode editar um já criado. Selecionando "Novo Grupo" se ingressa a creação do mesmo.

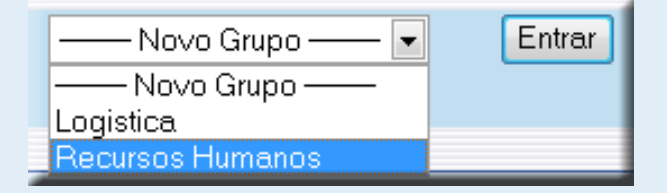

| 🔖 Criar um novo grupo |                        |       |
|-----------------------|------------------------|-------|
| Nome do Grupo         | Assistente Operacional | Criar |

Para criar um Grupo primeiro se deve definir um nome

#### Funções do Painel de Administração

Grupos

Determinado o nome do Grupo se poderá ingressar os nomes dos integrantes.

| Edição do gr<br>Para modificar os dados de<br>participante clicamos sobre s | upo<br>um<br>seu nome | Para el<br>linha e<br>Assistente | iminar um Participante<br>depois se clica em "Eli<br>e Operacional | se sel<br>iminar | leciona sua<br>marcados" | 1udar   |
|-----------------------------------------------------------------------------|-----------------------|----------------------------------|--------------------------------------------------------------------|------------------|--------------------------|---------|
| Nome a                                                                      | lo Participante       |                                  |                                                                    | Adicion          | nar                      |         |
| ome                                                                         | Usuário               | 0                                | Password                                                           |                  | Ativo                    | Deletar |
| Paulo Costantino                                                            | paulo3                |                                  | paulo31                                                            |                  | ✓                        |         |
| Manuel Pellegrini                                                           | manuel2               |                                  | manuel21                                                           |                  | ×                        |         |
| <u>Gilberto Santos</u>                                                      | gilberto3             |                                  | gilberto31                                                         |                  | ¥                        |         |
| <u>João Ledesma</u>                                                         | joão2                 |                                  | joão21                                                             |                  | ¥                        |         |
|                                                                             |                       |                                  |                                                                    |                  | Eliminar ma              | arcados |

Para facilitar a entrada de dados, o sistema assigna um nome de usuário e uma contrasenha de forma automática, a qual poderá ser modificada pelo aedministrador. Utilizando esta janela se poderá agregar ou eliminar participantes em forma dinâmica

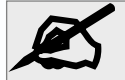

Para preservar a privacidade dos dados ingressados, o sistema pode trabalhar com um número (código) do participante que pode ser de uso interno da empresa.

#### Funções do Painel de Administração

Grupos

| \$      | Modificar dados do Participante | Lista:    | Recursos Humanos |
|---------|---------------------------------|-----------|------------------|
| Nombre  | Silvia                          | Activo    |                  |
| Usuario | silvia1                         | Clave     | silvia11         |
|         | M                               | lodificar |                  |

Ao se abrir a janela de modificação dos dados do participante também encontramos a função "Ativo" que permite ativar ou desativar provisoriamente a participação de uma pessoa. Esta função foi criada para contemplar os casos em que um participante deixe de estar vinculado a uma empresa ou esteja inativo. Ao estar na situação de não ativo se continua guardando suas avaliações anteriores Se é ele é eliminado suas avaliações também o são.

# Perfil de Valores e Competências Funções do Painel de Administração Crear una evaluación Criado o grupo de participantes se poderá criar uma avaliação

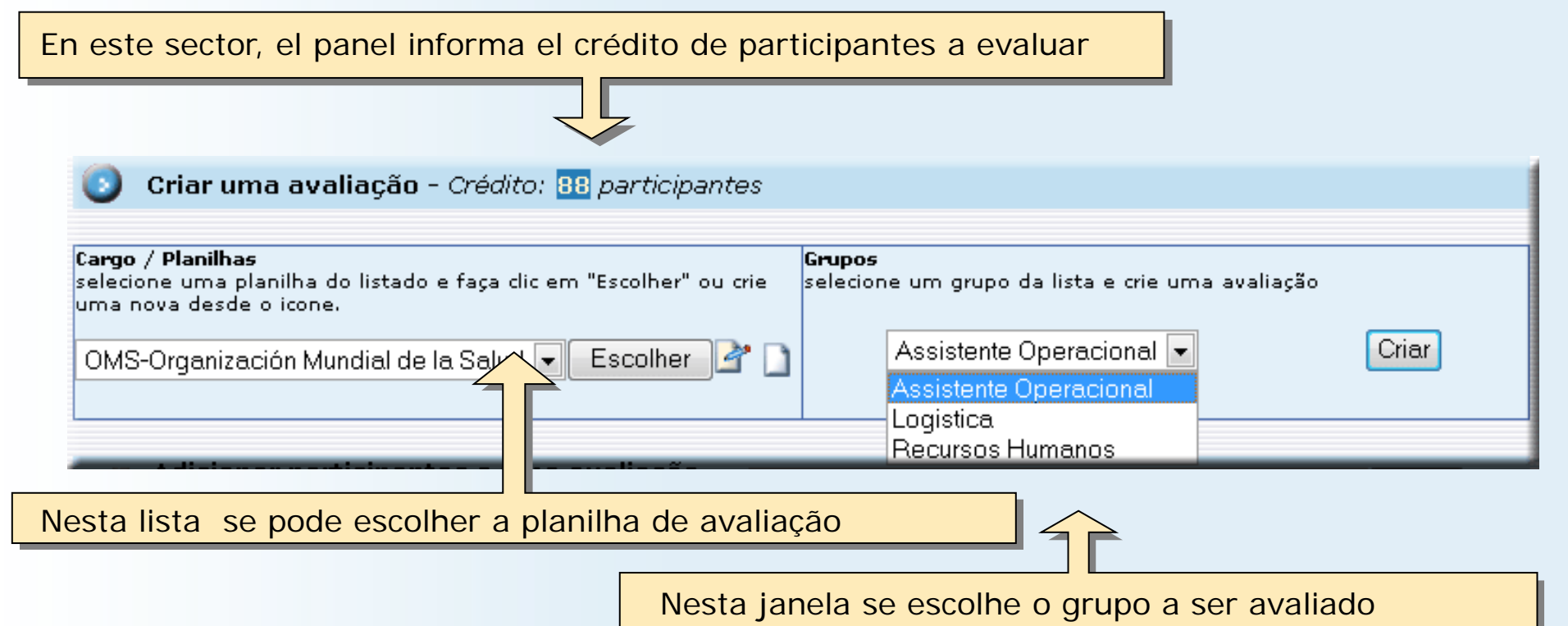

Ø

O sistema permitirá incluir participantes enquento exista crédito disponível. Cada integrante incluído diminuirá um crédito y cada eliminação recuperará um crédito

#### Funções do Painel de Administração

Criar uma avaliação

Seleccionar a Planilha de avaliação:

O sistema fornece uma lista de planilhas muito ampla, a partir das quais o Administrador pode crear planilhas personalizadas de acordo com suas necessidades.

Cada planilha está composta por Âmbitos a serem avaliados e cada Âmbito se subdivide em Competências. Cada Competência tem seu próprio questionário.

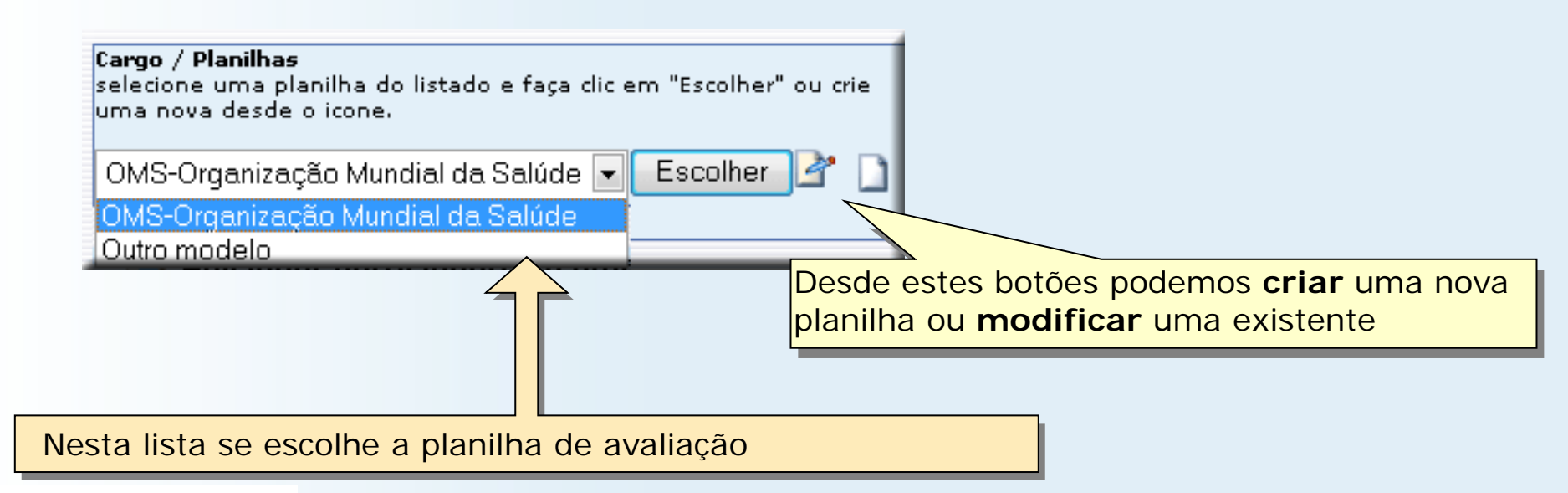

#### Criar ou modificar Planilhas de Avaliação

Criar uma planilha

| Nova Bla               | Criar ou muda                                                                                                    | ar uma Planilha                          | Muder Cerco / Planika                                                                                                    | 1                                                        |
|------------------------|----------------------------------------------------------------------------------------------------|------------------------------------------|----------------------------------------------------------------------------------------------------|----------------------------------------------------------|
|                        | Modifica                                                                                                    | r Plantilla                              | ( Mudai Caigo) Maninia                                                                                                    | Nosta lista so oscolho a planilha                        |
| Nome                   | OMS-Organización Mundial de la S                                                                                                    | alud                                     | Mudar nome                                                                                                    | a modificar                                              |
| configurar informe 🌛 🕌 | Planilha a mudar<br>Tr<br>Competências Nivel                                                                                                    | Planilha de trem p<br>Inicial<br>Ambitos | ara adicionar competências<br>Mostrar<br>Sompetências                                                                                  |                                                          |
| Fisico                 | Dor 5<br>Falta de conforto 5<br>Cansaço 5<br>Incônia 5                                                                                                    | Fisico                                   | D<br>Faltă le confo<br>Cansănia                                                                                                    |                                                          |
| Psicológico            | Arisonia 5<br>Sentimentos negativos 5<br>Aparência 5<br>Autoestima 5<br>Memória / Concentração 5<br>Interesse em aprender 5                                                                        | Psicológico                              | Aparência<br>Autoestima<br>Memória / Concentra<br>Interesse em aprende                                                                 | Neste quadro se mostra o<br>nome da planilha que se pode |
| Independência          | Mobilidade 5<br>Vida diária 5<br>Necessidade de medicação 5<br>Disponibilidade de trabalho 5                                                                                                    | Independência                            | Mobilidade<br>Vida diária<br>Necessidade de medicação<br>Disponibilidade de trabalho                                                   | nome"                                                    |
| Relações sociais       | Relações pessoais     5       Apoio social     5       Atividade sexual     5                                                                                                    | Relações sociais                         | Relações pessoais<br>Apoio social<br>Atividade sexual                                                                                  |                                                          |
| Ambiente               | Recursos financeiros     5       Ambiente familiar     5       Segurança física     5       Disponibilidade de transporte     5       Ambiente Físico     5       Trânsito     5       Tempo     5 | Ambiente                                 | Recursos financeiros<br>Ambiente familiar<br>Segurança física<br>Disponibilidade de transporte<br>Ambiente Físico<br>Trânsito<br>Tempo | Lista de Planilhas fornecidas                            |
| Espiritual             | Espiritualidade 5<br>Liberdade religiosa 5<br>Crenças pessoais 5                                                                                                    | Actividade de recreação                  | Informação e formação<br>Disponibilidade<br>Saúde<br>Sociais integração                                                                | pelo sistema a partir das quais<br>se criam as planilhas |
| Voltar                 |                                                                                                    | Espiritual                               | Espiritualidade<br>Liberdade religiosa<br>Crenças pessoais                                                                             | personalizadas                                           |

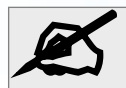

As planilhas predeterminadas fornecidas pelo sistema contam com um amplo espectro de âmbitos cada um com suas respectivas competências que satisfazem as necessidades de avaliação atualmente requeridas pelo mercado.

#### Criar ou modificar Planilhas de Avaliação

#### Criar uma planilha

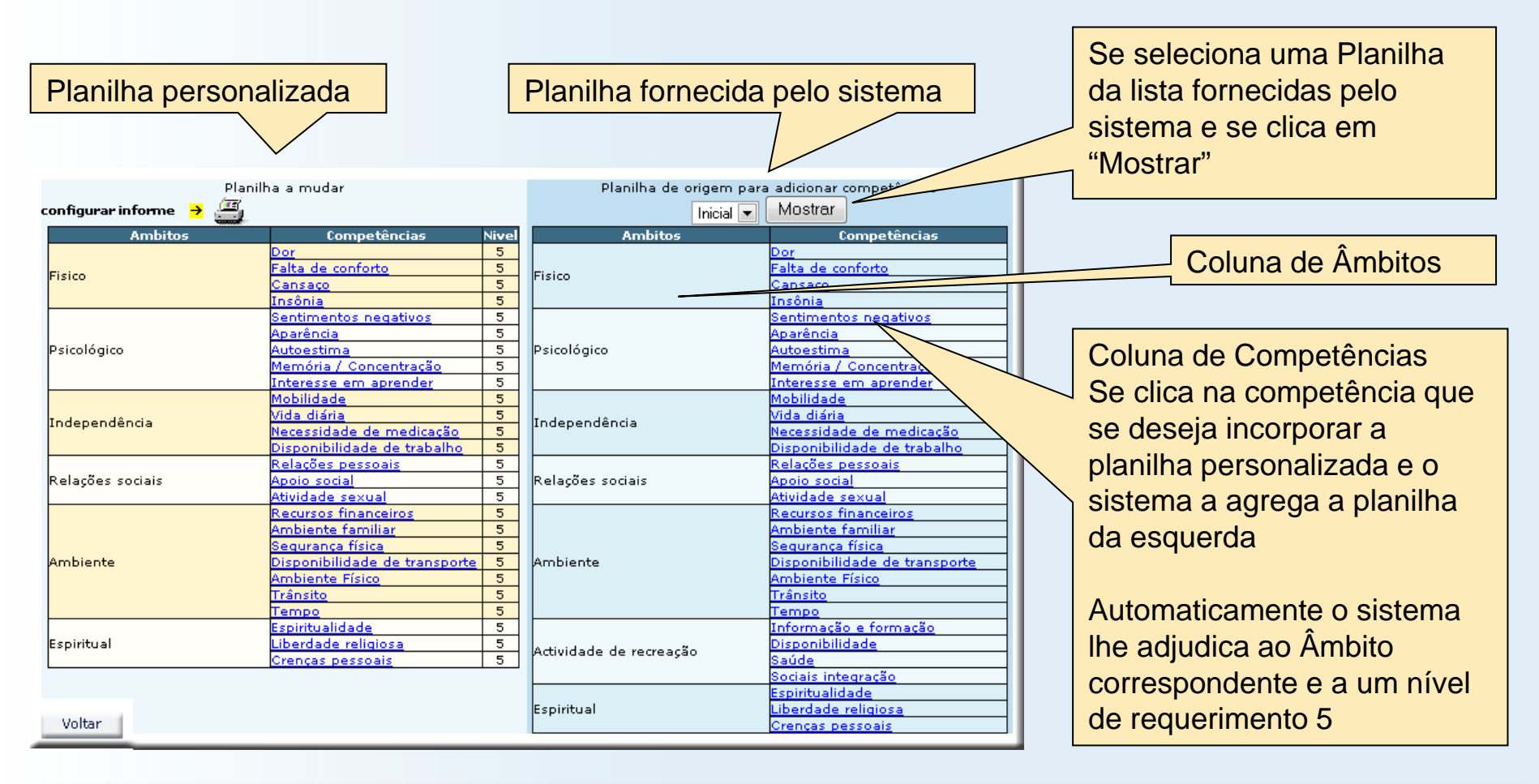

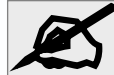

Cada Competência tem associado um questionário elaborado especialmente para cada caso por especialistas na área em questão. Se pode agregar competências de distintas Planilhas.

#### Criar ou modificar Planilhas de Avaliação

| Anbitos     Competâncias     Manual de origano       sico     Consetáncias     Social       sico     Canasao     Social       sico     Canasao     Social       autoestima     Social     Social       dependência     Medicación     Social       Mependência     Medicación     Social       Metersidade de medicación     Social       Metersidade de trabalho     Social       Antibiente     Social       Metersidade de trabalho     Social       Metersidade de trabalho     Social       Ambiente     Social       Ambiente     Social       dependência     Metersidade de trabalho       Metersidade de trabalho     Social       Ambiente     Social       Metersidade de trabalho     Social       Ambiente     Social       Berritoria     Social       Ambiente     Social       Berritoria     Social       Ambiente     Social       Ambiente     Social       Social     Social       Ambiente     Social       Berritoria     Social       Ambiente     Social       Social     Social       Social     Social       Social     Social <th></th> <th></th> <th></th> <th></th> <th></th>                                                                                                    |                      |                               |     |                         |                               |
|----------------------------------------------------------------------------------------------------|----------------------|-------------------------------|-----|-------------------------|-------------------------------|
| Ambitos         Competências         Prisio         Competências           sico         Parisa de conforto         5         Pisico         Parisaco           sico         Cansaco         5         Pisico         Parisaco           sico         Santimentos negativos         5         Santimentos negativos         5           Autoestima         5         Psicológico         Autoestima         Memória / Concentração         1           Memória / Concentração         5         Memória / Concentração         1         Interesse am aprender           Interesse am aprender         5         Mobilidade         Mobilidade         Mobilidade           vida diária         Texessidade de medicação         5         Mobilidade         Nida diária           elações sociais         Apoio cial         5         Relações sociais         Relações pessoais           atividade sexual         5         Relações sociais         Apoio cial         5           mbiente         Disponibilidade de trabalho         5         Redurcos financeiros         5           atividade sexual         5         Anbiente familiar         5         Redurcos financeiros           atividade secual         5         Anbiente familiar         5         Redurcos financ                                                                                                    | nfigurar informe 🗦 🚝 | anilha a mudar                |     | Planilha de origen      | B TON                         |
| sico bor salta de conforto 5<br>cansaço 5<br>cansaço 5<br>densitivantos negativos 5<br>sicológico Autoestima 5<br>Aparência 5<br>Autoestima 5<br>Memória / Concentração 5<br>Interessa em aprender 5<br>Mesessidade de medicação 5<br>Interessa em aprender 5<br>Mobilidade 15<br>Mesessidade de medicação 5<br>Disponibilidade de trabalho 5<br>Relações pessoais 5<br>Atvidade sexual 5<br>Atvidade sexual 5<br>Mesensi financeiros 5<br>Anbiente familiar 5<br>Relações pessoais 5<br>Anbiente familiar 5<br>Relações pessoais 5<br>Anbiente fisico 5<br>remeo 5<br>remeo 55<br>remeo 5<br>remeo 6<br>remeo 6<br>remeo 6<br>remeo 6<br>remeo 6<br>remeo 6<br>remeo 7<br>remeo 7<br>rem | Ambitos              | Competências                  | Nie | ambitos                 | Competências                  |
| sico Sansaco Sansaco S                                                                                                    |                      | Dor                           | 5   |                         | Dor                           |
| sico Cansaco S<br>Insónia S<br>Sentimentos negativos S<br>Aparéncia S<br>Aparéncia S<br>Aparéncia Concentração 5<br>Interesse em aprender 5<br>Necessidade de medicação 5<br>Necessidade de medicação 5<br>Necessidade de trabalho 5<br>Relações sociais Apoio social 5<br>Atividade sexual 5<br>Relações sociais Apoio social 5<br>Atividade sexual 5<br>mbiente Disponibilidade de trabalho 5<br>Relações sociais Apoio social 5<br>Atividade sexual 5<br>Atividade sexual 5<br>Crences pessoais 5<br>mbiente Disponibilidade de trabalho 5<br>Relações sociais Apoio social 5<br>rénsito 75<br>Trânsito 75<br>Trânsito 75<br>Trânsito 5<br>repiritual Liberdade religiosa 5<br>Crences pessoais 5<br>Piritual Liberdade religiosa 5<br>Crences pessoais 5<br>Piritual Liberdade religiosa 5<br>Piritual Liberdade religiosa 5<br>Piritual Piritual Piritual Piritual Piritual Piritual Piritual Piritual Piritual Piritual Piritual Piritual Piritual Piritual Piritual Piritual Piri                                                                                                    |                      | Falta de conforto             | 5   |                         | Falta de conforto             |
| Insônia     5       Sentimentos negativos     5       Aparância     5       Aparância     5       Memória / Concentração     6       Interesse em aprender     5       Mobilidade     5       Medendia     5       Medendia     5       Mediade de trabalho     5       Relações sociais     6       Apoio social     6       Abilidade de trabalho     7       Relações sociais     6       Apoio social     7       Ambiente familiar     5       Sequence física     5       Tránsito     1       Tempo     5       Printual     1       L                                                                                                    | sico                 | Cansaco                       | 5   | FISICO                  | Cansaco                       |
| Sentimentos negativos     Sentimentos negativos       Aparência     S       Aparência     S       Adutostima     S       Memória / Concentração     S       Interesse em aprender     S       Mobilidade     S       Vida diária     S       Necessidade de medicação     S       Disponibilidade de trabalho     S       Relações pessoais     S       Antividade sexual     S       Ambiente familiar     S       Sequence física     S       Ambiente familiar     S       Sequence física     S       Interesso     S       Ambiente familiar     S       Sequence física     S       Ambiente familiar     S       Sequence física     S       Informação e formação e     S       Informação e formação     S       Informação e formação     S       Sequence física     S       Trênsito     S       Tempo     S       Informação e formação     S       Artividade de recreação     Soidal       Sepurance física     S       Trênsito     S       Tempo     S       Espiritual     Liberdade relígiosa       Liberdade relígiosa <td></td> <td>Insônia</td> <td>5</td> <td></td> <td>Insônia</td>                                                                                                    |                      | Insônia                       | 5   |                         | Insônia                       |
| icológico Autoestima 5<br>Autoestima 5<br>Memória / Concentração 5<br>Interesse em aprender 5<br>Mobilidade 5<br>Vida diária 7<br>Necessidade de medicação 5<br>Disponibilidade de trabalho 5<br>Relações sociais Apoio social 5<br>Autoestima 6<br>Memória / Concentração 1<br>Independência 7<br>Necessidade de medicação 7<br>Disponibilidade de trabalho 7<br>Relações sociais Apoio social 5<br>Relações sociais Apoio social 5<br>Relações sociais Apoio social 5<br>Relações sociais Apoio social 5<br>Relações sociais Apoio social 5<br>Relações sociais Actividade sexual 5<br>Relações sociais Apoio social 5<br>Relações sociais Apoio social 5<br>Relações sociais Apoio social 5<br>Relações sociais Apoio social 6<br>Relações sociais Apoio social 6<br>Relações sociais Apoio social 7<br>Atividade sexual 7<br>Relações financeiros 7<br>Ambiente familiar 5<br>Segurança física 5<br>Trânsito 7<br>Trânsito 7<br>Trânsito 7<br>Trânsito 7<br>Espiritual Liberdade religiosa 5<br>Crenças pessoais 5<br>Voltar                                                                                                    |                      | Sentimentos negativos         | 5   |                         | Sentimentos negativos         |
| Independência     Autoestima       Memória / Concentração     5       Memória / Concentração     5       Interesse em aprender     5       Mobilidade     5       Mobilidade     5       Necessidade de medicação     5       Disponibilidade de trabalho     5       Atividade sexual     5       Atividade sexual     5       Atividade sexual     5       Atividade sexual     5       Atividade sexual     5       Antividade sexual     5       Antividade sexual     5       Antividade sexual     5       Recursos financeiros     5       Ambiente familiar     5       Sequence física     5       Trânsito     5       Tránsito     5       Tempo     5       Opinitualidade     5       Arbiente física     5       Tránsito     5       Tránsito     5       Crenças pessoais     5       Arbiente fásica     5       Disponibilidade de transporte     5       Tránsito     5       Tempo     5       Crenças pessoais     5       Actividade de recreação     Saúde       Sociais integracă     Saúde <t< td=""><td></td><td>Aparência</td><td>5</td><td></td><td>Aparência</td></t<>                                                                                                    |                      | Aparência                     | 5   |                         | Aparência                     |
| Memoria / Concentração     S       Medendância     Interesse em aprender       Medendância     S       Medendância     S       Medendência     S       Medendanci                                                                                                    | icológico            | Autoestima                    | 5   | Psicológico             | Autoestima                    |
| Interesse em aprender     Interesse em aprender       Mobilidade     5       Mobilidade     5       Nida diária     5       Necessidade de medicação     5       Disponibilidade de trabalho     5       Relações pessoais     5       Atividade sexual     5       Atividade sexual     5       Atividade sexual     5       Atividade sexual     5       Atividade de trabalho     5       Atividade de trabalho     5       Atividade sexual     5       Atividade de traporte     5       Ambiente familiar     5       Seguranca física     5       Trânsito     5       Trânsito     1       Pipritual     Espiritualidade       Voltar     5                                                                                                    |                      | Memória / Concentração        | 5   |                         | Memória / Concentração        |
| Independência     Independência     Independência     Independência       Independência     Necessidade de medicação     5       Disponibilidade de trabalho     5       Disponibilidade de trabalho     5       Relações pessoais     5       Atividade saxual     5       Atividade saxual     5       Atividade saxual     5       Atividade saxual     5       Ambiente familiar     5       Sequranca física     5       Trânsito     5       Trânsito     5       Trânsito     5       Iberdade religiosa     5       piritual     Liberdade religiosa       Voltar     5                                                                                                    |                      | Interesse em anrender         | 5   |                         | Interesse em aprender         |
| dependência       Vida diária       5         Necessidade de medicação       5         Disponibilidade de trabalho       5         Appio social       5         Atividade sexual       5         Atividade sexual       5         Relações pessoais       Apoio social         Atividade sexual       5         Atividade sexual       5         Sequranca física       5         Ambiente familiar       5         Sequranca física       5         Trânsito       5         Tempo       5         Tempo       5         Pirtual       Uberdade religiosa         Crenças pessoais       5         Voltar       5                                                                                                    |                      | Mobilidade                    | 5   |                         | Mobilidade                    |
| Independência     Orda Unitalia       Necessidade de medicação     5       Disponibilidade de trabalho     5       Relações pessoais     5       Atividade sexual     5       Atividade sexual     5       Recursos financeiros     5       Ambiente familiar     5       Segurança física     5       Trânsito     5       Trânsito     5       Tempo     5       Crenças pessoais     5       Voltar     5                                                                                                    |                      | Mida diária                   | 5   |                         | Mida diśria                   |
| Disponibilidade de trabalho     Disponibilidade de trabalho       Relações pessoais     5       Apoio social     5       Atividade sexual     5       Atividade sexual     5       Sequirace fisic                                                                                                    | idependência         | Necessidade de medicação      | 5   | Independência           | Necessidade de medicação      |
| Disponibilidade de trabaino     Significade de trabaino       Relações pessoais     Significade de trabaino       Apoio social     Significade de trabaino       Apoio social     Significade de trabaino       Relações pessoais     Apoio social       Relações pessoais     Apoio social       Relações pessoais     Apoio social       Reursos financeiros     Significade de transporte       Ambiente familiar     Significade de transporte       Segurança física     Significade de transporte       Ambiente físico     Significade de transporte       Trânsito     Significade de transporte       Trânsito     Significade de transporte       Ipiritual     Liberdade religiosa       Voltar     Sociais integração                                                                                                    |                      | Necessidade de medicação      | 3   |                         | Necessidade de medicação      |
| Relações sociais       Apoio social       5         Atividade sexual       5         Atividade sexual       5         Recursos financeiros       5         Ambiente familiar       5         Segurança física       5         Ambiente familiar       5         Ambiente familiar       5         Ambiente familiar       5         Ambiente familiar       5         Ambiente fisica       5         Ambiente fisica       5         Ambiente fisica       5         Tempo       5         Informação e formação       6         Informação e formação       5         Actividade de recreação       Saúde         Sociais integraçã       Saúde         Sociais integraçã       Espiritual         Voltar       Espiritual                                                                                                    |                      | Disponibilidade de trabalho   | 3   |                         | Disponibilidade de trabalho   |
| Protocologia     Protocologia       Atvidade sexual     5       Recursos financeiros     5       Ambiente familiar     5       Segurança física     5       Ambiente físico     5       Trânsito     5       Tempo     5       Espiritual     1       Uberdade religiosa     5       Crenças pessoais     5       Voltar     Finitual                                                                                                    |                      | Relações pessoals             | 3   | Deles Mere enviore      | Relações pessoals             |
| Attividade sexual       5         Recursos financeiros       5         Ambiente familiar       5         Segurança física       5         Ambiente       5         Ambiente física       5         Ambiente física       5         Ambiente física       5         Ambiente física       5         Ambiente física       5         Trânsito       5         Tempo       5         Espiritualidade       5         Crenças pessoais       5         Voltar       Espiritual                                                                                                    | elações sociais      | Apolo social                  | 5   | Kelações sociais        | Apolo social                  |
| Recursos financeiros       5         Ambiente familiar       5         Sequrança físiça       5         Ambiente familiar       5         Ambiente físiço       5         Trânsito       5         Tempo       5         Espiritualidade       5         Crenças pessoais       5         Voltar       Espiritual                                                                                                    |                      | Atividade sexual              | 5   |                         | Atividade sexual              |
| Ambiente tamiliar       5         Segurança física       5         Disponibilidade de transporte       5         Ambiente Físico       5         Tránsito       5         Tempo       5         Espiritualidade       5         Crenças pessoais       5         Voltar       Espiritual                                                                                                    |                      | Recursos financeiros          | 5   |                         | Recursos financeiros          |
| Sequrance fisica     Sequrance fisica       Disponibilidade de transporte     5       Ambiente físico     5       Trânsito     5       Tempo     5       Espiritualidade     5       Uberdade religiosa     5       Crenças pessoais     5       Voltar     Espiritual                                                                                                    |                      | Ambiente familiar             | 5   |                         | Ambiente familiar             |
| mbiente     Disponibilidade de transporte     S       Ambiente Físico     S       Tránsito     S       Tempo     S       Espiritualidade     S       Liberdade religiosa     S       Crenças pessoais     S       Voltar     Espiritual                                                                                                    |                      | Segurança tísica              | 5   |                         | Segurança física              |
| Ambiente Físico     5       Trânsito     5       Tempo     5       Espiritualidade     5       Liberdade religiosa     5       Crenças pessoais     5                                                                                                    | mbiente              | Disponibilidade de transporte | 5   | Ambiente                | Disponibilidade de transporte |
| Trânsito     5       Tempo     5       Espiritualidade     5       Liberdade religiosa     5       Crenças pessoais     5                                                                                                    |                      | Ambiente Físico               | 5   |                         | Ambiente Físico               |
| Tempo     5       Espiritualidade     5       spiritual     Liberdade religiosa       Crenças pessoais     5       Voltar     Espiritual                                                                                                    |                      | <u>Trânsito</u>               | 5   |                         | Trânsito                      |
| epiritual dade 5<br>Liberdade religiosa 5<br>Crenças pessoais 5<br>Voltar                                                                                                    |                      | Tempo                         | 5   |                         | Tempo                         |
| spiritual Liberdade religiosa 5<br>Crenças pessoais 5<br>Voltar                                                                                                    |                      | Espiritualidade               | 5   |                         | Informação e formação         |
| Voltar                                                                                                    | spiritual            | Liberdade religiosa           | 5   | Actividade de recreação | Disponibilidade               |
| Voltar                                                                                                    |                      | Crenças pessoais              | 5   | Accimicade de recreação | Saúde                         |
| Voltar Espiritual Espiritualidade Liberdade Crap                                                                                                    |                      |                               |     |                         | Sociais integraçã             |
| Voltar Espiritual Liberdart                                                                                                    |                      |                               |     |                         | Espiritualidad                |
| Voltar                                                                                                    |                      |                               |     | Espiritual              | Liberdad                      |
|                                                                                                    | Voltar               |                               |     |                         | Crep                          |
|                                                                                                    |                      |                               | _   |                         |                               |
|                                                                                                    |                      |                               |     |                         |                               |
|                                                                                                    |                      |                               |     |                         |                               |
|                                                                                                    |                      |                               |     |                         |                               |
|                                                                                                    |                      |                               |     |                         |                               |
|                                                                                                    |                      |                               |     | -                       |                               |
|                                                                                                    |                      |                               |     |                         |                               |

Para modificar ou eliminar una Competência da planilha personalizada basta clicar sobre seu nome e abrimos a possibilidade de modificar a mesma.

Ao habilitar o editor de uma competência temos a possibilidade de mudar o "Nível requerido" ao desejado pelo administrador e que o sistema inicialmente adjudicou "5". Este parâmetro representa o nível que a empresa considera ótima para esta competência e será a referência de desvio utilizada nos cálculos que realizará o sistema para avaliar o participante.

Se pode editar ou eliminar uma competência

Eliminar

#### Criar ou modificar Planilhas de Avaliação

#### Configurar relatório

| P                         |                        |                                                                                                    |                 | ht. |                                                 |
|---------------------------|------------------------|----------------------------------------------------------------------------------------------------|-----------------|-----|-------------------------------------------------|
| Perfil del Cargo          |                        |                                                                                                    |                 |     | Nesta área do relatório ingressamos os dados do |
| Cargo<br>OMS-Organización |                        | Área:<br>Departamento:                                                                                              |                 |     | cabeçalho desta avaliação                       |
| Mundial de la Salud       | Orupo de tra           | balho:                                                                                                    |                 |     | 1 ' '                                           |
|                           |                        | Outros:                                                                                                    |                 |     |                                                 |
|                           | RESPONS4               | BILIDADES                                                                                                    |                 |     |                                                 |
|                           |                        |                                                                                                    | ÷               |     |                                                 |
|                           | GESTÃO DE STR          | ESS NECESSÁRIA                                                                                                    |                 |     |                                                 |
| Fisico                    | Vetores / Compétencias | Descrição<br>A maior dor más estrés e maior<br>puntuación pela maior incapacidade                                   | Nivel requertos |     | Definir as responsabilidades do cargo           |
|                           |                        | de fazer o que precisas ou queres                                                                                   |                 |     |                                                 |
| Fisico                    | Falta de conforto      | parecer sua existencia( vida), maior<br>pontuação                                                                   | 5               |     |                                                 |
| Fisico                    | Cansaço                | Quanto mais cansado normalmente<br>te sentes, maior pontuação                                                       | 5               |     | Nesta área do formulário ol sistema completará  |
| Fisico                    | Intônia                | Considerando o nivel 1 facilidade de<br>conciliar o sono e 10 insônia                                               | 5               |     |                                                 |
|                           |                        | absoluta, indique sua situação                                                                                      | -               |     | a pontuação do participante em cada             |
| Psicológico               | Sentimentos negativos  | considerando o nivel 1 so ter<br>pensamentos positivos e 10 só ter<br>sentimentos negativos, qual é sua             | 3               |     | competência.                                    |
|                           |                        | situaçao?<br>Considerando 1 estar absolutamente                                                                     |                 |     |                                                 |
| Psicológico               | Aparência              | satisfeito com sua aparência e 10<br>estar totalmente insatisfeito, qual é                                          | 5               |     |                                                 |
|                           |                        | Considerando 1 você sentir-se livre                                                                                 |                 |     |                                                 |
| Espiritual                | Liberdade religiosa    | para professar sua religião o de não<br>tê-la e 10 você ser obrigado a estar<br>afiliado a uam igreja ou nenhuma,   | 5               |     | Se pode redigir observações particulares para   |
| L                         |                        | quaol a sua situação?                                                                                               |                 |     |                                                 |
| Espiritual                | Crenças pessoais       | pessoais e respeitar as dos demais e<br>10 você desacreditar de tudo e achar<br>que as crenças dos demais são nuras | 5               |     | uma evaliação e outros comentários a respeito   |
|                           |                        | besteiras, qual é sua situação?                                                                                     |                 |     | do avaliado.                                    |
|                           | OBSER                  | VAÇÕES                                                                                                    |                 |     |                                                 |
|                           |                        |                                                                                                    | *               |     |                                                 |
|                           | ESTUDOS RE             | QUERIDOS                                                                                                    |                 |     |                                                 |
| B-ásica                   |                        |                                                                                                    |                 |     |                                                 |
| Técnica                   |                        |                                                                                                    |                 |     | 1 Se completam los dados de Estudos requeridos  |
| Superior                  |                        |                                                                                                    |                 |     |                                                 |
| EXPERIENC                 | IA Y OTROS REQUISI     | TOS NECESARIOS PARA EL CAR                                                                                          | <b>GO</b>       |     |                                                 |
|                           | Este docume            | ento não foi salvado                                                                                                | 30              |     | E também outros requisitos pocossários para o   |
| Volver                    |                        |                                                                                                    |                 |     | L também outros requisitos necessarios para o   |
| Lawrence de la versione   |                        |                                                                                                    |                 |     | cargo                                           |

#### Funções do Painel de Administração Criar uma avaliação Cargo / Planilhas Grupos selecione uma planilha do listado e faça clic em "Escolher" ou crie selecione um grupo da lista e crie uma avaliação uma nova desde o icone. Assistente Operacional 💌 Criar OMS-Organização Mundial da Salúde 💌 Escolher Escolhendo a planilha de avaliação e o grupo podemos criar uma avaliação Crédito disponível 🔖 Criar uma nova avaliação Crédito: 88 Primeiro selecione os participantes da avaliação selecionando sua correspondente caixa de seleção e faça clic em "Criar avaliação" Lista de participantes do grupo Assistente Operacional \*\*\* OMS-Organización Mundial de la Salud \*\*\* Se escolhe os participantes Todos Nome do grupo que Gilberto Santos farão a João Ledesma Manuel Pellegrini avaliação Paulo Costantino Voltar Criar avaliação Esta ação criará uma nova avaliação com os participantes selecion Depois d e escolher os participantes se cria a avaliação

Não é necessário se criar uma avaliação numa só oportunidade. Esta tgarefa pode ser feita em várias sessões. O sistema considera a avalaição em estado de Edição até que cliquemos em Criar avaliação, quando esta passará a estar Ativa.

#### Funções do Painel de Administração

#### Avaliações Ativas

O Administrador do sistema poderá monitorar as avaliações **ativas**, ou seja, aquelas que ainda não foram terminadas e também saber quem as completou. O sinal de visto indica em que âmbitos da avaliação foram respondidos.

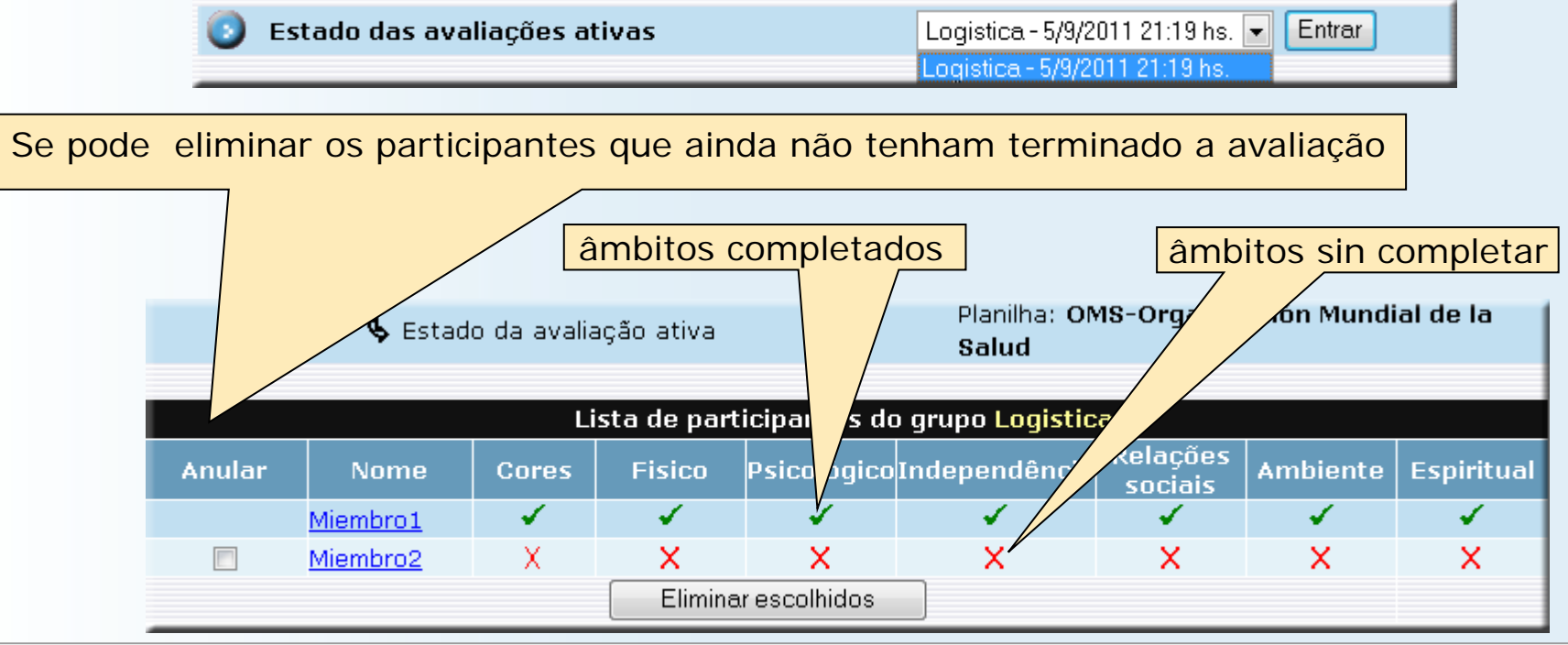

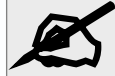

Não se pode eliminar os participantes que tenham feito toda a avaliação. Quando todos os participantes tenham terminado a avaliação esta passará ao estado **Terminada** e já não poderá ser modificada

#### Funções do Painel de Administração

Avaliações Ativas

O Administrador do sistema poderá agregar participantes às avaliações ativas

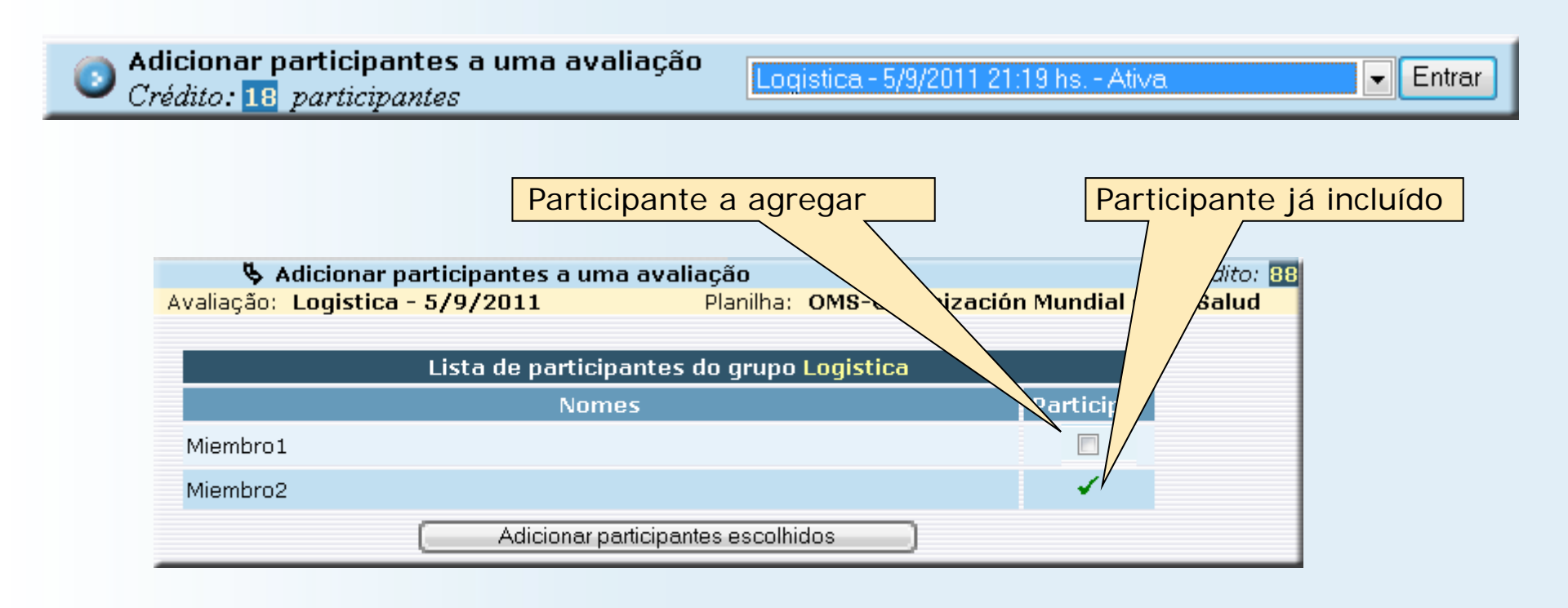

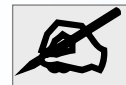

Não se poderá agregar participantes que já foprmem parte dla avaliação. Só se poderá agregar participantes de um memso grupo

#### Funções do Painel de Administração

#### Estatísticas

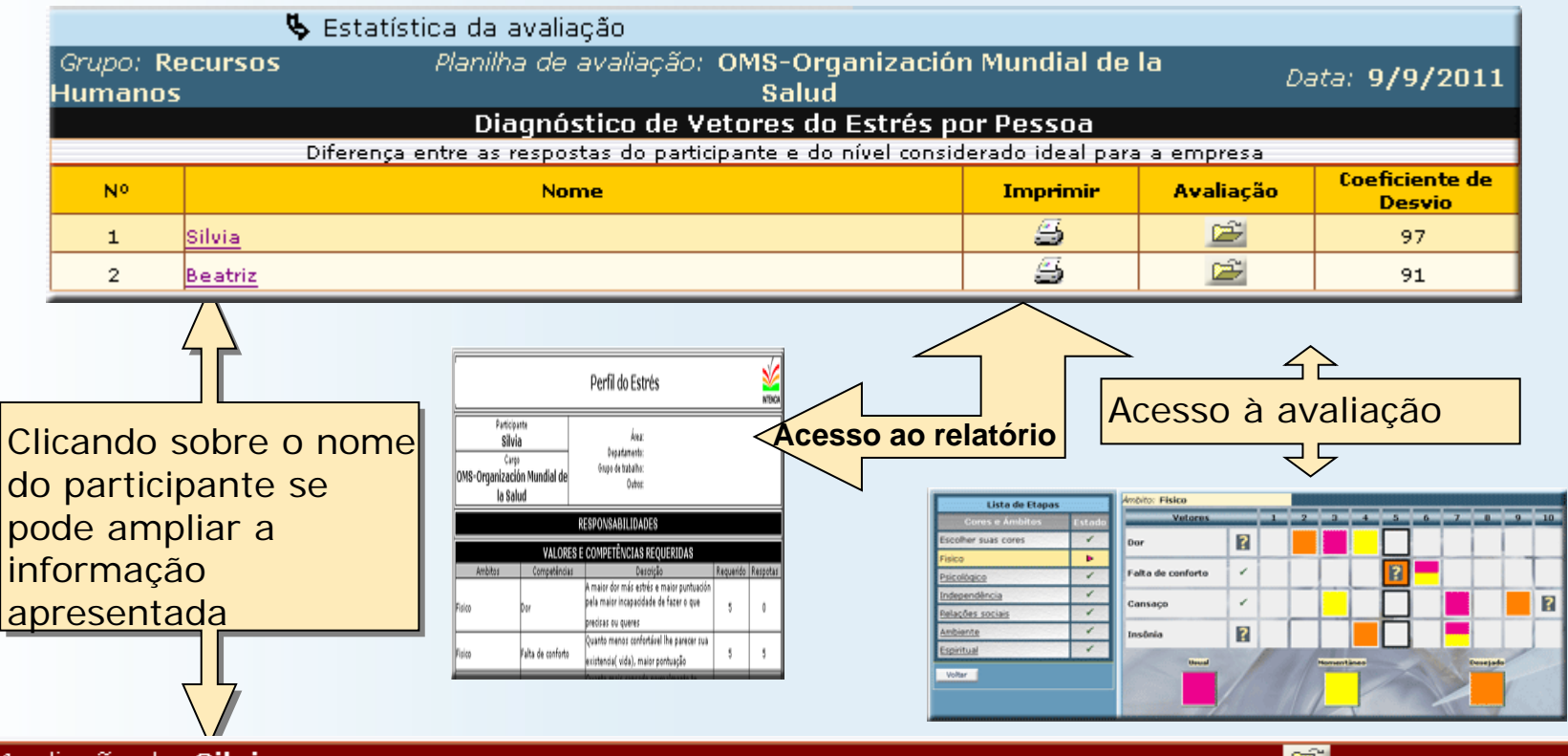

| Avaliação de: Silvia | ver avaliação          |           |                  |        |
|----------------------|------------------------|-----------|------------------|--------|
| Ámbitos              | Vetores (Competências) | Respostas | Perfil requerido | Desvio |
|                      | Dor                    | 0         | 5                | 5      |
|                      | Falta de conforto      | 0         | 5                | 5      |
| FISICO               | Cansaço                | 5         | 5                | 0      |
|                      | Insônia                | 5         | 5                |        |
|                      | Sentimentos negativos  | 0         | 5                | 5      |
|                      | Aparência              | 0         | 5                | 5      |
| Psicológico          | Autoestima             | 10        | 5                | 5      |
|                      | Memória / Concentração | 7         | 5                | 2      |

### Funções do Painel de Administração

#### Estatísticas

| Granco comparativo<br>Bofovâncios Idealizado: ( |                               |        |   |   |   |   |   |      |        | : 0   |        |        |
|-------------------------------------------------|-------------------------------|--------|---|---|---|---|---|------|--------|-------|--------|--------|
|                                                 |                               |        |   |   |   |   |   | Refe | rencia | Re:   | sposta | :      |
| Ambitos                                         | Vetores                       | Níveis |   |   |   |   |   |      |        |       |        |        |
|                                                 |                               | 1      | 2 | 3 | 4 | 5 | 6 | 7    | 8      | 9     | 10     | Desvio |
| Ambiente                                        | Clima                         |        |   |   |   | 0 |   |      |        |       |        | 1      |
|                                                 |                               |        | _ | _ |   | _ |   |      |        |       | _      | 1      |
| Espiritual                                      | Espiritualidade               |        |   |   |   | 0 |   |      |        |       |        | 5      |
|                                                 | Liberdade religiosa           |        |   |   |   | 0 |   |      |        |       |        | 5      |
|                                                 | Crenças pessoais              |        |   |   |   | 0 |   |      |        |       |        | 5      |
|                                                 |                               |        |   |   |   |   |   |      |        |       |        |        |
| Fisico                                          | Dor                           |        |   |   |   | 0 |   |      |        |       |        | 1      |
|                                                 | Falta de conforto             |        |   |   |   | 0 |   |      |        |       |        | 2      |
|                                                 | Cansaço                       |        |   |   |   | 0 |   |      |        |       |        | 5      |
|                                                 | Insônia                       |        |   |   |   | 0 |   |      |        |       |        | 5      |
|                                                 |                               |        |   |   |   |   |   |      |        |       |        |        |
| Psicológico                                     | Sentimentos negativos         |        |   |   |   | 0 |   |      |        |       |        | 2      |
| Psicologico                                     | -<br>Aparência                |        |   |   |   | Õ |   |      |        |       |        | 0      |
|                                                 | Autoestima                    |        |   |   |   | Õ |   |      |        |       |        | 5      |
|                                                 | Memória / Concentração        |        |   |   |   | Õ |   |      |        |       |        | 5      |
|                                                 | Interesse em aprender         |        |   |   |   | Õ |   |      |        |       |        | 5      |
|                                                 |                               |        |   |   |   | - |   |      |        |       | I      | 1      |
|                                                 |                               | -      | 1 | 1 |   |   | 1 | -    |        | -     |        | T      |
| Independência                                   | Mobilidade                    |        |   |   |   | 0 |   |      |        |       |        | 5      |
|                                                 | Vida diária                   |        |   |   |   | 0 |   |      |        |       |        | 3      |
|                                                 | Necessidade de medicação      |        |   |   |   | 0 |   |      |        |       |        | 5      |
|                                                 | Disponibilidade de trabalho   |        |   |   |   | 0 |   |      |        |       |        | 1      |
|                                                 |                               |        |   |   |   |   |   |      |        |       |        |        |
| Relações sociais                                | Relações pessoais             |        |   |   |   | 0 |   |      |        |       |        | 5      |
|                                                 | Apoio social                  |        |   |   |   | 0 |   |      |        |       |        | 0      |
|                                                 | Atividade sexual              |        |   |   |   | 0 |   |      |        |       |        | 5      |
|                                                 |                               |        |   |   |   |   |   |      |        |       |        |        |
| Ambiente                                        | Recursos financeiros          |        |   |   |   | 0 |   |      |        |       |        | 5      |
|                                                 | Ambiente familiar             |        |   |   |   | Õ |   |      |        |       |        | 2      |
|                                                 | Seguranca física              |        |   |   |   | ŏ |   |      |        |       |        | 2      |
|                                                 | Disponibilidade de transporte |        |   |   |   | Ō |   |      |        |       |        | 5      |
|                                                 | Ambiente Físico               |        |   |   |   | 0 |   |      |        |       |        | 2      |
|                                                 | Trânsito                      |        |   |   |   | õ |   |      |        |       |        | 5      |
|                                                 |                               |        |   |   |   |   |   |      |        |       |        |        |
|                                                 |                               |        | _ | _ | _ |   | _ | _    | Média  | do de | svio:  | 3.50   |

Entre as estatísticas que o sistema fornece se encontra el "**Gráfico comparativo**" no qual se visualiza melhor a diferença entre o resultado obtido pelo conjunto dos participantes e o requerido pela Empresa.

#### Funções do Painel de Administração

#### Estatísticas

Interpretação dos indicadores na avaliação

As tabelas das estatísticas brindam uma análise numérica e posicionam e classificam os participantes ao relacionar suas respostas ao requerido pela empresa e aos niveis objetivamente colocados pelo participante quando lhe foi pedido posicionar-se, em relação a cada competencia (como ele se sentia no momento , como ele acreditava que era normalmente e como gostaria de ser).

| Lista de Etapas                   |        | Ambito: Fisico    |                                |       |     |   |     |   |    |   |    |
|-----------------------------------|--------|-------------------|--------------------------------|-------|-----|---|-----|---|----|---|----|
| Cores e Ámbitos                   | Estado | Vetores           | 1                              | 1-2-1 | 3 4 |   | - 0 | 7 | 0. | 9 | 10 |
| Escother suas cores               | 1      | Dor               | 2                              |       |     |   |     |   |    |   |    |
| Fisice<br>Psicológice             | •<br>• | Falta de conforto | 1                              | i i   |     | ? |     |   |    | ٦ |    |
| Independência<br>Delecher excisir | 1      | Cansaço           | -                              |       |     | Г |     |   |    |   | 2  |
| Ambiente                          | 1      | Insônia           |                                |       |     |   |     |   |    |   |    |
| Volter                            |        | Based             | Herman Hannes<br>Annual Hannes |       |     |   |     |   |    |   |    |

Resultado do questionário, vincula ao nivel alcançado pelas respostas

#### Processo da avaliação

#### Questinonário

Feita a escolha das cores, o participante comezará a responder las perguntas que correspondam ao seguinte âmbito e competência da avaliação.

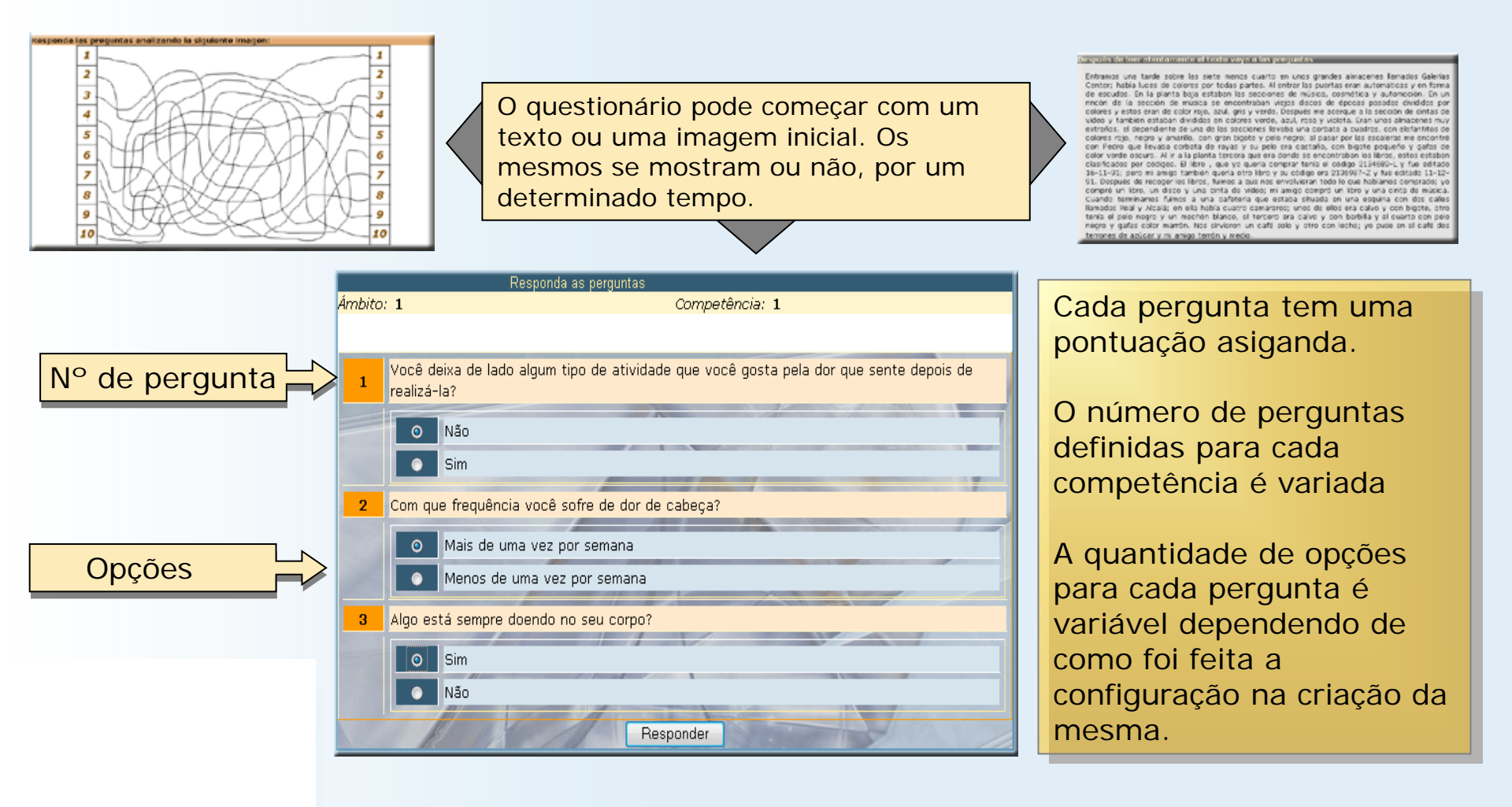

#### Processo da avaliação

#### Âmbitos e Competências

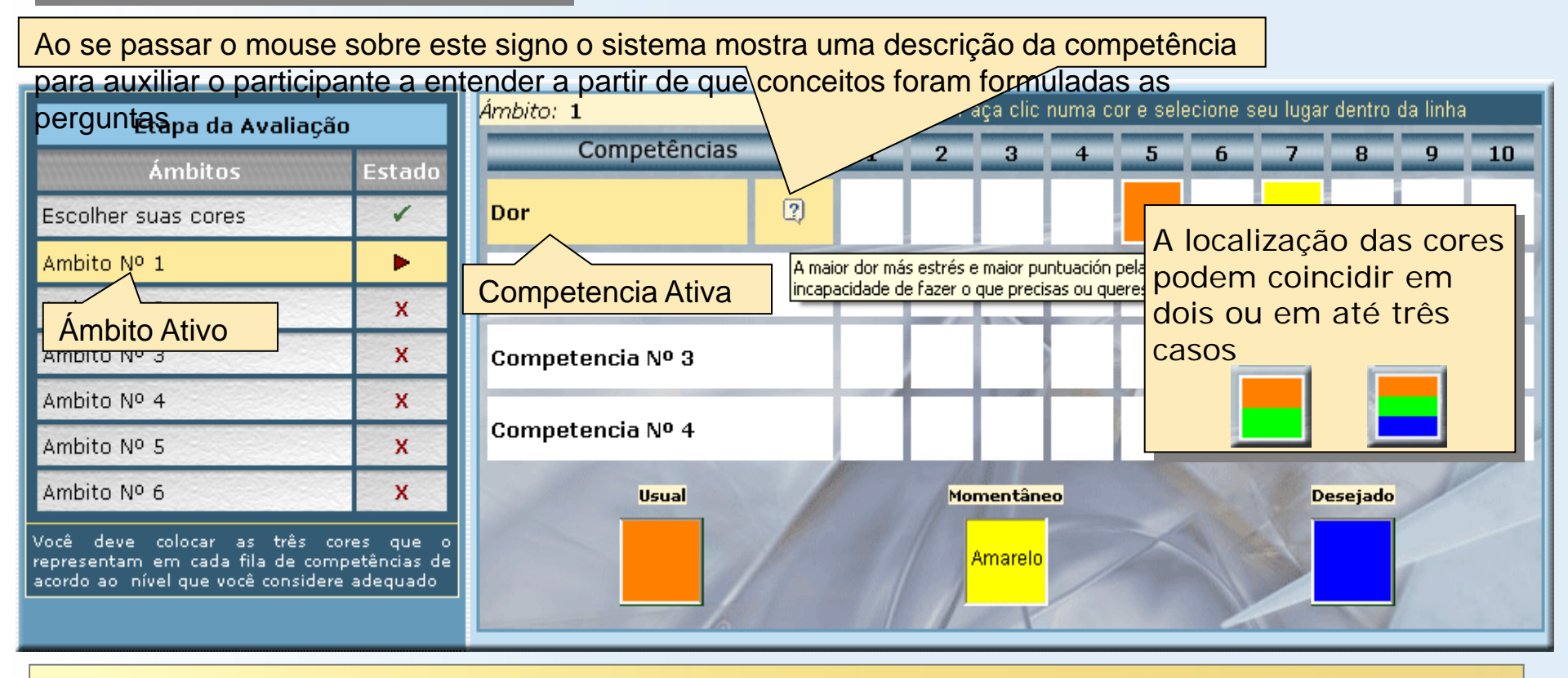

Após responder as perguntas, a programação leva ao participante a completar sua avaliação em cada âmbito, escolhendo, em primeiro lugar, a localização de suas cores representativas de "Usual", "Momentâneo" e "Desejado" no nível da **Competência Ativa** em que ele se considere representado.

#### Processo da avaliação

Localização dos botões coloridos

Definidas as cores esta informação é armazenada na base de dados e automaticamente muda para o questionário da próxima Competência dentro do Âmbito ativo. Se já foram completadas todas as respostas das competências de um Âmbito, o sistema passa para o seguinte Âmbito.

Quando a última Competência do último Âmbito é completada, o sistema da por terminada a avaliação deste participante.

Em todo o momento, o participante tem acesso a sua seleçao de cores para cada Competência de cada Âmbito já respondida, mas não poderá ver nem o resultado do questionário nem o nível determinado pelo Administrador como o ideal.

Quando todos los participantes tiverem finalizadas suas respostas, o sistema dará por terminada a Avaliação.

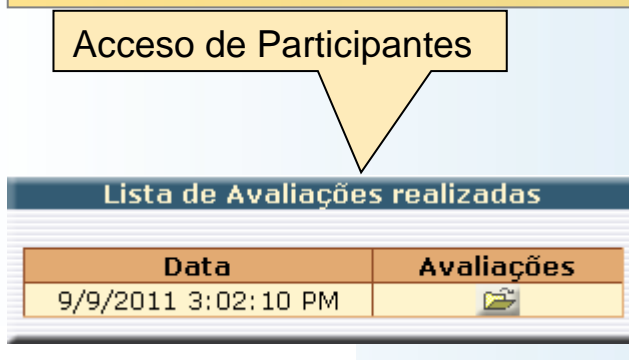

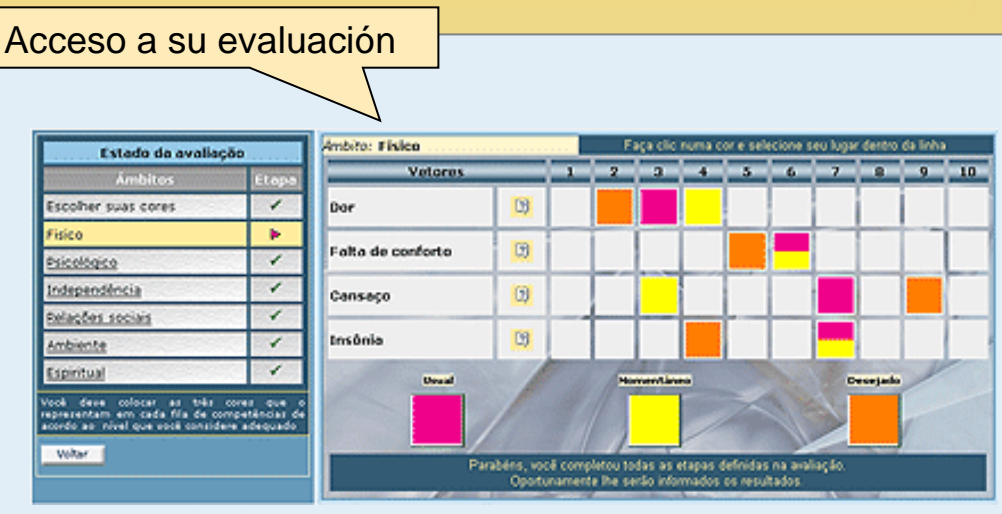

Processo de avaliação

Questionário

Ao terminar de responder o questionário referente a uma Competência, o sistema calcula a pontuação alcançada ponderando entre 1 e dez. O administrador pode colocar a quantidade de perguntas que deseja e pode ponderar diferentes pesos a cada uma delas.

As perguntas não respondidas não somam pontos mas seráo consideradas no cálculo do dos resultados.